## Activación del ZKAccess 3.5

1- Acceder al apartado de "Sistema" -> "License" -> "Get key Freely"

| ZKTeco                                        | Personal Dispositivo      | Control de Acceso | Reportes           | Sistema         |        |    |
|-----------------------------------------------|---------------------------|-------------------|--------------------|-----------------|--------|----|
| 🛢 Base de Datos 🛛 🗧                           | Agregar 🔛 Editar 🛅 Elimin | ıar               |                    |                 | 1,5    |    |
| 💻 Sistema 🗧                                   | License Register          | License           | Information        |                 | - ×    |    |
| Privilegios                                   | Company Name              | * 200             | ed Employees<br>0  |                 |        |    |
| Usuarios del Sistema                          | City                      | Limit<br>25       | ed Doors           |                 |        |    |
| Modificar Contraseña                          | Address                   | Expin<br>202      | ed Date<br>8-10-01 |                 |        |    |
| Inicializar Sistema<br>Parámetros del Sistema | Industry                  |                   | Register Online    |                 |        |    |
| Lenguaje                                      | Contacts                  |                   | Create UPK         |                 |        | -5 |
| License                                       | Email                     | *                 | Register Offline   |                 |        |    |
| Feedback                                      |                           | , o <sup>ko</sup> | Use Public Key     | Get Key Freely. |        |    |
| Salir                                         |                           | GUR               |                    | Cancel          | Coll R |    |
|                                               |                           | ×                 | -                  |                 | 5      |    |

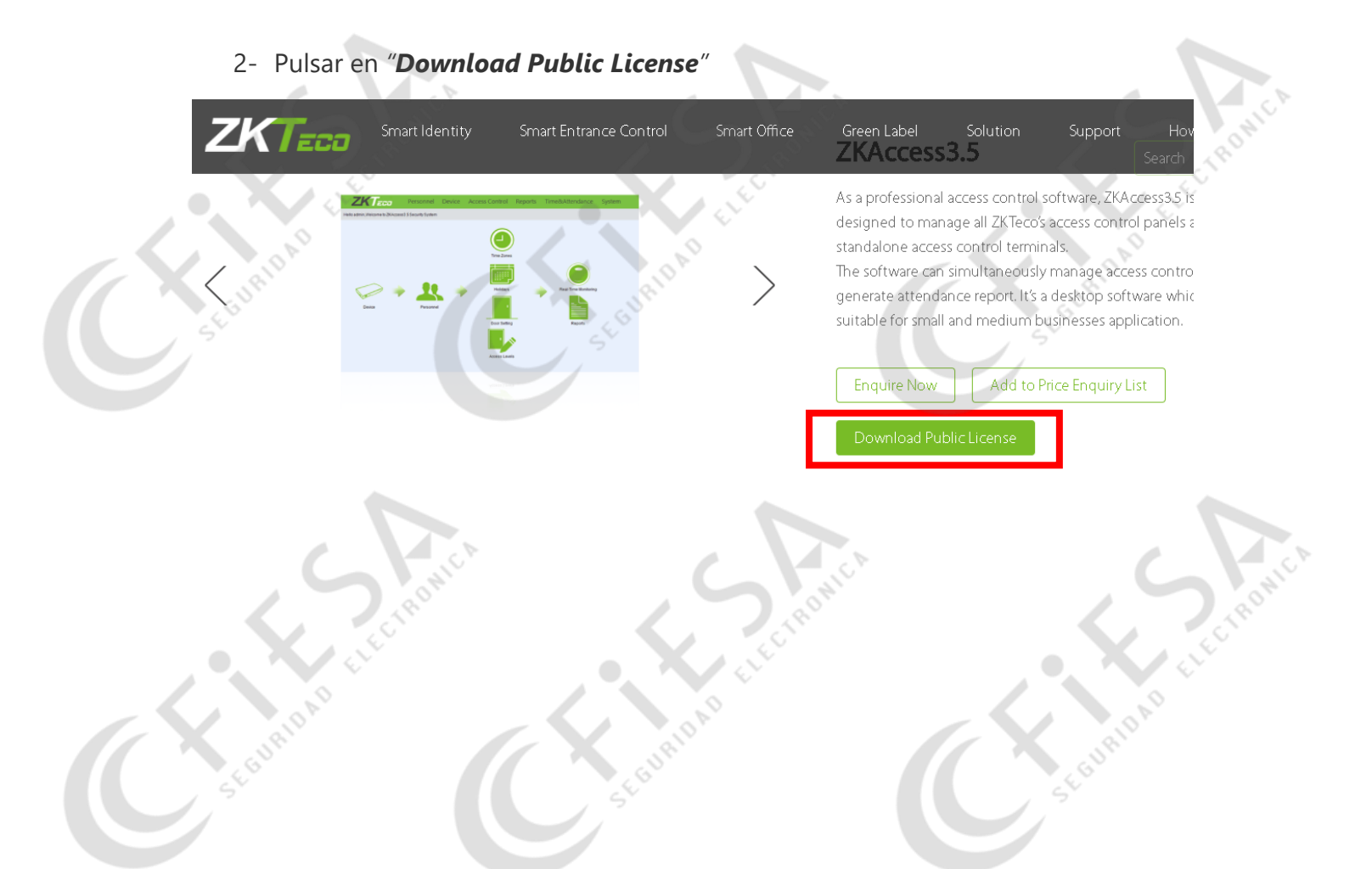

3- Descargamos el "**ZKAcces3.5 Public License**" y nos pedirá que nos registremos en la página de ZKTeco

| Zŀ | Smart Identity<br>Access Offline Activation | Smart Entrance Control<br>in License    | Smart Office           | Green Label           | Solution       | Support<br>Download S | H      |
|----|---------------------------------------------|-----------------------------------------|------------------------|-----------------------|----------------|-----------------------|--------|
|    | For software offline activation, you can do | wnload software license here.           |                        |                       |                |                       |        |
|    | You can get a public key to activate ZKAc   | cess3.5 access control module wh        | ich supports the maxim | num of 2000 users and | C<br>25 doors. | Download              | OMIC N |
|    | BioTime8.0 Offline Activation               | License<br>woload software license bere | LIEC'                  |                       | G              | Download              |        |

4- Una vez hecho el login en la página, nos permitirá la descarga de un archivo
\*.txt donde viene un número de serie, que posteriormente tendremos que poner en "Use Public Key".

|                        |                                                         | _    |
|------------------------|---------------------------------------------------------|------|
| ZKTeco                 | Personal Dispositivo Control de Acceso Reportes Sistema |      |
| 🥃 Base de Datos        | × Agregar 🛃 Editar 🛅 Eliminar                           | ONIC |
|                        | 🗄 License Register – 🗙                                  |      |
| 💻 Sistema              | Customer Infos License Information                      |      |
| Privilegios            | Company Name Limited Employees                          |      |
| Usuarios del Sistema   | City Limited Doors                                      |      |
| Modificar Contraseña   | Address Expired Date                                    |      |
| Inicializar Sistema    | In Use Public Key ×                                     |      |
| Parámetros del Sistema | C r Public Key                                          |      |
| Lenguaje               | Create UPK                                              |      |
| License                | Register Cancel Register Offline                        |      |
| Feedback               | Use Public Key Get Key Freely                           |      |
| Salir                  | Cancel                                                  |      |
|                        | 0°.                                                     | 10   |
|                        |                                                         | N.   |